# Low-Level Programming

Because we use the same spa pack on the lowest configuration spa as we do on the most loaded up spa, Low-Level Programming is how we tell the spa pack what features are installed.

|                                                | Access Low-Level Programming by pushing and holding the filter key (pump 5 on<br>an Epic) until "LLP" shows up on the topside (about 10 seconds) then let go. Press<br>the filter key to scroll forward through the menu, pump 3 to go backwards, and use<br>the up/down arrows to change the value. The functionality is as follows: |
|------------------------------------------------|----------------------------------------------------------------------------------------------------|
| 2 ± 9 * Pn                                     | <b>Pn – Pump Number:</b><br>Pn - 1 = 1 pump installed<br>Pn - 2 = 2 pump installed<br>Pn - 3 = 3 pump installed<br>Pn - 5 = 5 pump installed                                                                                                    |
| 4 4 7 * BL<br>4 8 ^ * * *****                  | <b>bL – Blowers:</b><br>bL – 0 = No Blowers installed*<br>bL – 1 = 1 Blower Installed (Superjet or Therapy Air)<br>bL – 2 = 2 Blowers installed (both SJ and TA installed)<br>* <i>If the number of pumps is set to 5, this will automatically be zero</i><br><i>and cannot be changed.</i>                                           |
|                                                | O3 – Ozone:<br>O3 – O = No ozone system installed<br>O3 – 1 = Peak I system installed<br>O3 – 2 = Peak II system installed                                                                                                    |
|                                                | <b>On – Onzen</b><br>On – $0 =$ No Onzen installed<br>On – $1 =$ Onzen is installed                                                                                                    |
| 2 2 V % E5<br>2 8 A V<br>2 2 V 8 25<br>2 8 A V | <b>FS – Filter Suspend</b><br>FS – 0 = Filter will not suspend if the temperature is over the set-point<br>FS – 1 = Filter will suspend if the temperature is more than 2oF above the set-point                                                                                                    |
|                                                | <b>IP – Internet Protocol*</b><br>IP-St = Set the spa's IP address to 169.254.3.3<br>IP-dy = Set the spa's IP address to be assigned dynamically by the router<br>*Power must be cycled to the spa if this setting is changed                                                                                                    |

# Low-Level Programming Continued

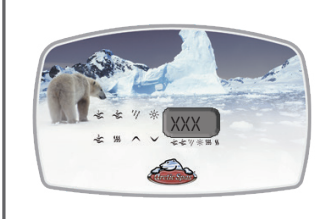

## .XXX = Last octet of the spa's IP address\*

\*This is only displayed if the spa is assigned its IP dynamically or if the spa is logged into the home router

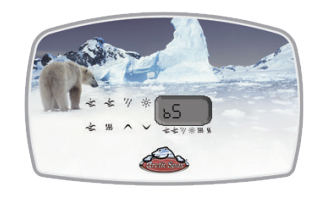

#### **bS – Breaker Setting**

bS - 16 = Power is managed assuming there is a 16 amp power supply to the spa bS - 20 = Power is managed assuming there is a 20 amp power supply to the spa bS - 25 = Power is managed assuming there is a 25 amp power supply to the spa bS - 32 = Power is managed assuming there is a 32 amp power supply to the spa bS - 40 = Power is managed assuming there is a 40 amp power supply to the spa bS - 50 = Power is managed assuming there is a 50 amp power supply to the spa bS - 60 = Power is managed assuming there is a 60 amp power supply to the spa

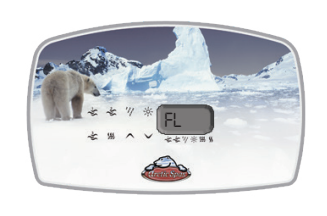

FL – Flash Lights

- FL 0 = Lights will not flash if there is an error
- FL 1 = Lights flash if there is an error

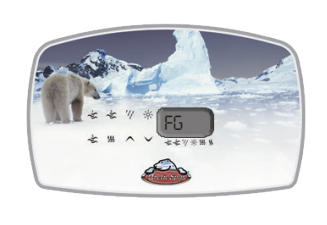

### FG – Fogger

FG - 0 = No Fogger is installed - power is sent to the stereo relay for 2 hours when any button is pressed (for all 2013 and older spas)

FG - 1 = Fogger is installed - power is sent to the "fogger" relay when the light key is pressed for 2 seconds.